# CVR100W VPN路由器上的Internet设置

## 目标

*"Internet设置*"页用于创建从广域网(WAN)端口到Internet的连接。WAN是一个跨越广阔区域的 网络,可实现有效通信,尤其是使用Internet。此过程允许通过设备访问Internet。本文说明如 何通过CVR100W VPN路由器设置与WAN的Internet连接。

注意: 配置WAN连接取决于您拥有的Internet连接。

### 适用设备

·CVR100W VPN路由器

#### 软件版本

•1.0.1.19

#### 互联网设置

步骤1.登录Web配置实用程序,然后选择**Networking>WAN>Internet Setup**。"Internet设*置* "(*Internet* Setup)页面打开:

| Internet Setup |                           |                         |                                          |  |  |
|----------------|---------------------------|-------------------------|------------------------------------------|--|--|
|                | Internet Connection Type: | Automatic Configuration | n - DHCP 🗸                               |  |  |
|                | Optional Settings         |                         |                                          |  |  |
|                | Host Name:                | CVR100W                 | ]                                        |  |  |
|                | Domain Name:              |                         | ]                                        |  |  |
|                | MTU:                      | ● Auto ○ Manual         |                                          |  |  |
|                | Size:                     | 1500                    | Bytes (Range: 576 - 1500, Default: 1500) |  |  |
|                | Save Cancel               | ]                       |                                          |  |  |
|                |                           | L                       |                                          |  |  |
|                |                           |                         |                                          |  |  |

步骤2.从Internet Connection Type下拉列表中,选择WAN端口的选项。

·<u>Automatic Configuration-DHCP</u> — CVR100W路由器将动态地从Internet服务提供商(ISP)接 收IP地址。

·PPPoE — (以太网点对点协议)将要求您使用ISP提供的用户名和密码。

·<u>静态IP</u> — 如果ISP为WAN设备提供永久IP地址,则使用此地址。

#### 自动配置 - DHCP

| Internet Connection Type: | Automatic Configuration - DHCP 🗸              |  |
|---------------------------|-----------------------------------------------|--|
| Optional Settings         |                                               |  |
| Host Name:                | CVR100W                                       |  |
| Domain Name:              |                                               |  |
| MTU:                      | ● Auto ○ Manual                               |  |
| Size:                     | 1500 Bytes (Range: 576 - 1500, Default: 1500) |  |
| Save Cancel               |                                               |  |

注意:只有在ISP需要时,才需要配置可选设置。

步骤1.在Host Name字段中输入网络的主机名。主机名将是ISP用于标识WAN连接的设备的名称。

步骤2.在Domain Name字段中输入网络的域名。ISP将使用域名来标识WAN连接。

步骤3.最大传输单位(MTU)是设备可以通过的特定最大协议数据单位。单击下列单选按钮之一 :

·自动 — MTU大小自动配置。

·手动 — 在Size字段中输入ISP所需的编号以手动指定MTU。

步骤4.单击"保**存"**。

**PPPoE** 

| Internet Setup            |                                                       |  |  |  |
|---------------------------|-------------------------------------------------------|--|--|--|
| Internet Connection Type: | PPPoE V                                               |  |  |  |
| PPPoE Settings            |                                                       |  |  |  |
| Username:                 |                                                       |  |  |  |
| Password:                 |                                                       |  |  |  |
| O Connect on Demand: M    | lax Idle Time 5 minutes (Range: 1 - 9999, Default: 5) |  |  |  |
| Keep Alive: Redial perio  | od 30 seconds (Range: 20 - 180, Default: 30)          |  |  |  |
| Authentication Type:      | Auto Negotiation 🗸                                    |  |  |  |
| Optional Settings         |                                                       |  |  |  |
| Host Name:                | CVR100W                                               |  |  |  |
| Domain Name:              |                                                       |  |  |  |
| MTU:                      | ● Auto ○ Manual                                       |  |  |  |
| Size:                     | 1492 Bytes (Range: 576 - 1492, Default: 1492)         |  |  |  |
| Save Cancel               | ]                                                     |  |  |  |

步骤1.在用户名字段中输入ISP分配给您的用户名。

步骤2.在密码字段中输入ISP分配给您的密码。

步骤3.单击以下单选按钮之一。这将确定PPPoE连接的连接类型。

·保持连接 — 在"重拨周期"字段中输入CVR100W在断开连接后尝试重新连接的秒数。

·按需连接 — 如果您的互联网服务基于您连接的特定时间,请在Max Idle Time字段中输入 CVR100W可空闲的分钟数,在此时间后,连接将关闭。

步骤4.从Authentication Type下拉列表中选择用于PPPoE连接的身份验证类型:

·自动协商 — 从服务器向设备发送请求,以获取特定安全代码,以验证CVR100W到服务器 的VLAN。

·PAP — 密码身份验证协议要求使用特定密码将设备连接到ISP。

·CHAP — 质询握手身份验证协议,它向服务器发送ping命令,以便将设备连接到ISP。

·MS-CHAP或MS-CHAPv2 - Microsoft质询握手身份验证协议向服务器发送请求,这与 CHAP非常相似,但是,此方法是特别来自Microsoft的,它需要另一个密码才能将设备连接 到ISP。

**注意:**仅当ISP需要时,才需要配置可选设置。

步骤5.在Host Name字段中输入网络的主机名。主机名称是ISP用于标识WAN连接的设备的名

称,在本例中为CVR100W路由器。

步骤6.在Domain Name字段中输入网络的域名。ISP将使用域名来标识WAN连接。

步骤7.最大传输单位(MTU)是设备可以通过的特定最大协议数据单位。单击下列单选按钮之一 :

·自动 — MTU大小自动配置。

·手动——在Size字段中输入ISP所需的编号以手动指定MTU。

步骤8.单击"保**存"**。

#### 静态 IP

| Internet Setup            |                                               |  |  |  |  |
|---------------------------|-----------------------------------------------|--|--|--|--|
| Internet Connection Type: | Static IP 🗸                                   |  |  |  |  |
| Static IP Settings        |                                               |  |  |  |  |
| Internet IP Address:      | 0.0.0.(Hint: 192.168.100.100)                 |  |  |  |  |
| Subnet Mask:              | 0.0.0.(Hint: 255.255.255.0)                   |  |  |  |  |
| Default Gateway:          | 0.0.0.(Hint: 192.168.100.1)                   |  |  |  |  |
| Static DNS 1:             | 0.0.0(Hint: 1.2.3.4)                          |  |  |  |  |
| Static DNS 2:             | 0.0.0.0                                       |  |  |  |  |
| Optional Settings         |                                               |  |  |  |  |
| Host Name:                | CVR100W                                       |  |  |  |  |
| Domain Name:              |                                               |  |  |  |  |
| MTU:                      | ● Auto ○ Manual                               |  |  |  |  |
| Size:                     | 1500 Bytes (Range: 576 - 1500, Default: 1500) |  |  |  |  |
| Save Cancel               | ]                                             |  |  |  |  |

步骤1.在相应字段中输入ISP分配的所有IP地址:

·Internet IP Address — WAN端口的静态IP地址。

·子网掩码 — 静态IP地址的子网掩码。

·默认网关 — WAN端口的默认网关。

·静态DNS1—主DNS(域名系统)服务器IP地址。

·静态DNS 2 — 辅助DNS服务器IP地址。

步骤2.在Domain Name字段中输入网络的域名。

注意: 仅当ISP需要时,才需要配置可选设置。

步骤3.在Host Name字段中输入网络的主机名。主机名称是ISP用于标识WAN连接的设备的名称,在本例中为CVR100W路由器。

步骤4.在Domain Name字段中输入网络的域名。ISP将使用域名来标识WAN连接。

步骤5.最大传输单位(MTU)是设备可以通过的特定最大协议数据单位。单击下列单选按钮之一 :

·自动 — MTU大小自动配置。

·手动 — 在Size字段中输入ISP所需的编号以手动指定MTU。

步骤6.单击"保**存"**。